## 島越耳鼻咽喉科 インターネット予約サービスのご利用方法

## 携帯電話からご利用する場合

QR コードを読み込みアクセスしてください。

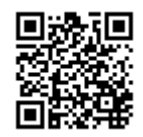

QRコードを読み取れない機種をお持ちの方は、 次のURLに直接アクセスし、医院コード『7829』 を入力してください。

http://www2.i-helios-net.com/start

## パソコンからご利用する場合

インターネット予約入口画面が表示されます。 医院コード『7829』を入力してください。 ログイン画面が表示されますので、ログイン後に予約がお 取り頂けます。

パソコンもしくはケータイから、

以下のアドレスにアクセスしてください。

#### http://www2.i-helios-net.com/start

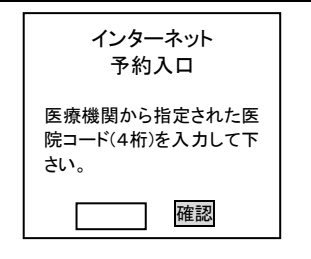

空き状況を携帯電話やPCの画面上で確認しながらご予約 ができます。メールアドレスの登録をすれば、予約確認 の返信メールが届くため、来院忘れの心配も不要です。

## ご利用にあたり

インターネット予約サービスは、

午前1時30分から午前4時30分までの間はメンテナン スを行いますので、つながらないことがあります。 つながらない場合は、

雷話予約専用番号 045-360-3314 へ

おかけ頂き電話予約をご利用ください。

# インターネット予約サービスのご利用の流れ

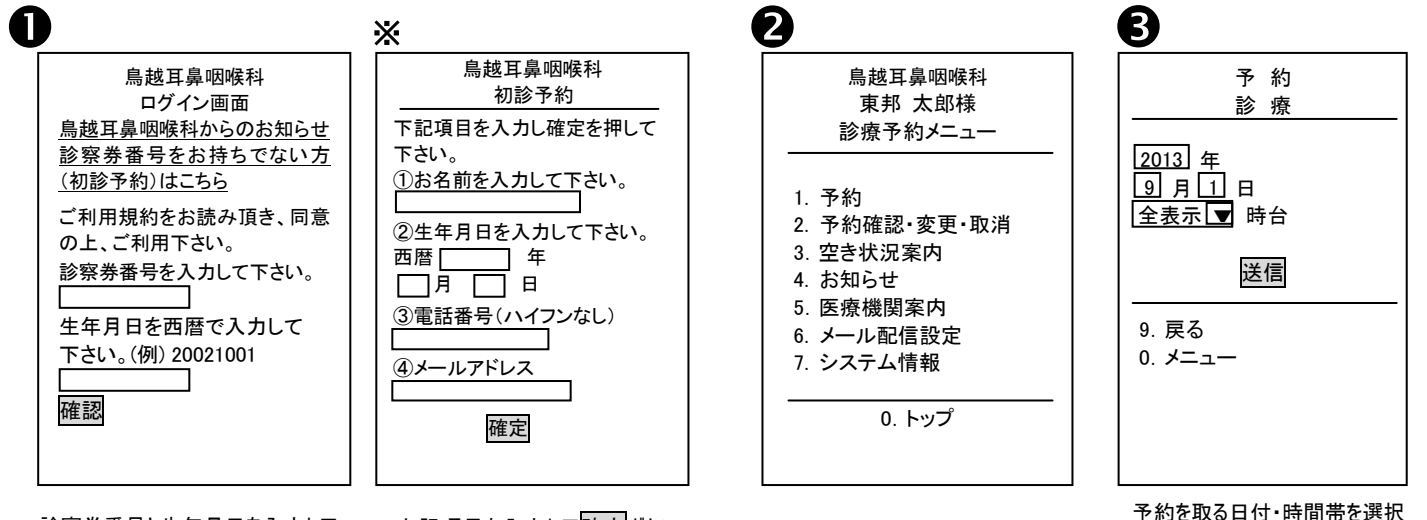

診察券番号と生年月日を入力して 確認ボタンを選択してください。 ②画面に進みます。 はじめての方(診察券番号がない 方)は「こちら」を選択してください。 ※画面に進みます。

で確定をすると、予約完了です。

上記項目を入力して確定ボタン を選択してください。 登録完了後、メールアドレスに予 約サイトの URL を配信します。

「1.予約」を選択します。

して送信ボタンを選択します。 全表示を選択すると全時間帯 の空き状況が表示されます。

6 4 ※予約完了メール配信設定 予 約 鳥越耳鼻咽喉科 予 約 東邦 太郎様 診療 メール配信設定 予約完了 2013/9/1 予約完了メールの配信希望の 同じ時間に予約される方が 方のみアドレスを登録して下さ いらっしゃる場合は、診察券 16:00 O 16:15 O 番号を入力して下さい。 い。 ドメイン指定受信をされている 16:30 O 方は 16:45 O 誕生日を入力して下さい。 「www2.i-helios-net.com Iを受 (例)7月8日の場合は0708と 信できるように設定して下さ 入力して下さい。 1.1 9. 戻る 確認 送信 0. メニュー 0 メニュー 同じ時間に予約する方がいれば 空いている時間帯が〇で表示さ ②の画面でメール配信設定をすると 診察券番号と誕生日を入力し れます。〇を選択し、次の画面

ます。終了の場合は予約完了

ボタンを選択します。

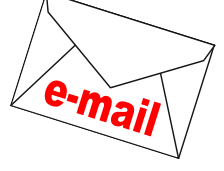

予約操作終了後、予約完了メールを 配信!